# 微信公众号申请认证流程

1.微信公众号平台网址: <u>https://mp.weixin.qq.com/</u>

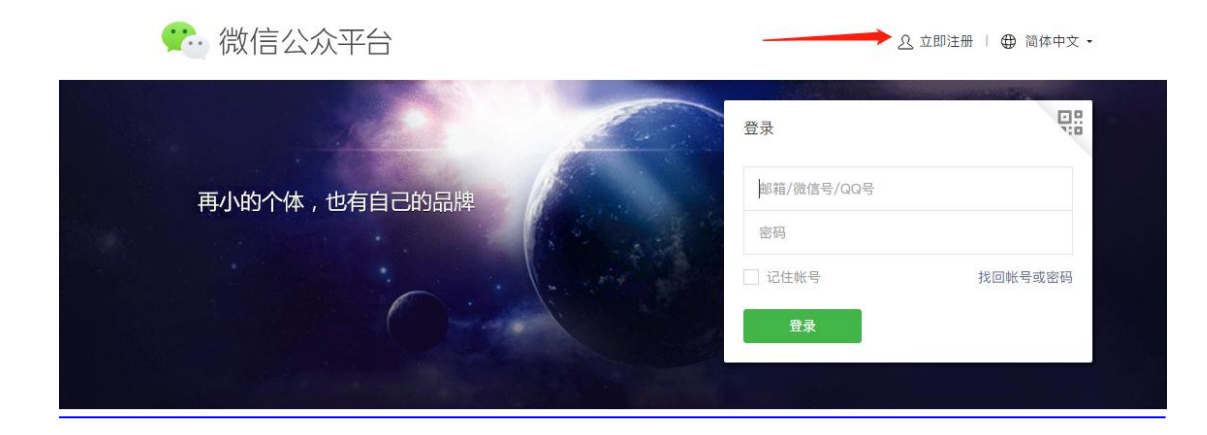

2.选择服务号注册

| 请选择注册               | 的帐号类型              |
|---------------------|--------------------|
| 订阅号                 | ▲ 服务号              |
| 具有信息发布与传播的能力        | 具有用户管理与提供业务服务的能力   |
|                     |                    |
| の小程序                | ○ 企业微信             |
| 具有出色的体验,可以被便捷地获取与传播 | 具有实现企业内部沟通与协同管理的能力 |

3.填写资料,准备一个<mark>邮箱</mark>,然后获取验证码填写,设置微信公众号的登录密码。

| 每个邮箱仅能 | 意申请一种帐号 🕼                                        |      | 已有微信公众帐号? 立即登录 |
|--------|--------------------------------------------------|------|----------------|
| 邮箱     |                                                  | 激活邮箱 |                |
|        | 作为登录帐号,请填写未被微信公众平台注册,未<br>被微信开放平台注册,未被个人微信号绑定的邮箱 |      |                |
| 邮箱验证码  |                                                  |      |                |
|        | 激活邮箱后将收到验证邮件,请回填邮件中的6位验<br>证码                    |      |                |
| 密码     |                                                  |      |                |
|        | 字母、数字或者英文符号,最短8位,区分大小写                           |      |                |
| 确认密码   |                                                  |      |                |
|        | 请再次输入密码                                          |      |                |
|        | 请再次输入密码                                          |      |                |

## 4.然后获取<mark>验证码</mark>填写

| 邮箱    |                         | 激活邮箱 |             |   |
|-------|-------------------------|------|-------------|---|
|       | 作为登录帐号,请填写未被微信公众平台注册,未  | -    |             |   |
|       | 被微信升放半台注册,未被个人微信号绑定的影响  | 发送邮件 |             | > |
| 邮箱验证码 |                         |      |             |   |
|       | 激活邮箱后将收到验证邮件,请回填邮件中的6位验 |      |             |   |
|       |                         | 验证码  | HXMY        |   |
| 密码    |                         |      | 15-At 90000 |   |
|       | 字母、数字或者英文符号,最短8位,区分大小写  |      | - Month 2 W |   |
| 确认密码  |                         |      |             |   |
|       | 请再次输入密码                 |      |             |   |
|       | 我同意并遵守《微信公众平台服务协议》      |      |             |   |

## 邮箱的验证码模板:

|         |                                       | ni, |
|---------|---------------------------------------|-----|
| 11. 11. | 你好!                                   |     |
|         | 感谢你注册微信公众平台。                          |     |
|         | 你的登录邮箱为:                              | 码:  |
| -       | 7 0                                   |     |
|         | 验证码在30分钟内有效, 30分钟后需要重新激活邮箱            |     |
|         |                                       |     |
|         |                                       |     |
| 5.      | 选择类型,中国大陆,然后点击确定。                     |     |
|         |                                       |     |
|         |                                       |     |
|         | 1 基本信息 —— 2 选择类型 —— 3 信息登记 —— 4 公众号信息 |     |
|         |                                       |     |
|         |                                       |     |
|         | 请选择企业注册地、暂只支持以下国家和地区企业类型申请帐号          |     |
|         | <b>山同十時</b>                           |     |
|         | THEALAN                               |     |
|         |                                       |     |
|         | 确定                                    |     |
|         |                                       |     |

#### 6.选择服务号注册。

|                                                                                                    |                                                                        |                                                                                                    |                                              |                                                                                                    |                                                                                                    | 续这样秘号类型。 | 1成功建立账号、类型                                                                                           | 温馨绿宗      |         |                         | ×      |                                                                                                    |
|----------------------------------------------------------------------------------------------------|------------------------------------------------------------------------|----------------------------------------------------------------------------------------------------|----------------------------------------------|----------------------------------------------------------------------------------------------------|----------------------------------------------------------------------------------------------------|----------|----------------------------------------------------------------------------------------------------|-----------|---------|-------------------------|--------|----------------------------------------------------------------------------------------------------|
| 通知部号発展、一品は31歳な年代、成立<br>(1)(3)(1)(3)(1)(1)(1)(1)(1)(1)(1)(1)(1)(1)(1)(1)(1) | 中国委社<br>中新校组合分编方式、和<br>(通句)並建模式、<br>1歳/天<br>口派句所表<br>案業<br>案<br>案<br>工 | <ul> <li>記名号</li> <li>総合管ちなが得る実現された当く<br/>等現た。第20日時頃な現現された当<br/>中台。</li> <li>不満形十八、</li> <li>部本込在<br/>満ら長され満<br/>等時に満たし、</li> <li>第2日前日本</li> <li>第4日前日本</li> <li>第4日本</li> <li>第4日本</li> <li>第4日本</li></ul> | 1個共和期产質<br>特別公共等級長<br>4億/月<br>含活利表<br>高<br>名 | 企业復信<br>東京市等     大会を見たりの活用工具。市<br>さんれ、私力全主用用消費のか<br>料価工業報道具考測用工作は<br>部工具の<br>第2月<br>第2月<br>第<br>第<br>第<br>第<br>第<br>第<br>第<br>第<br>第<br>第<br>第<br>第<br>第<br>第<br>第<br>第<br>第<br>第<br>第<br>第<br>第<br>第<br>章目 | <ul> <li>(1)</li> <li>(2)</li> <li>(2)<th></th><th>正 订用号<br/>以供用和一点本本一点本本一点本本本主义和用的<br/>出和于个人和助用<br/>加加量不会工作之父<br/>承知是不会工作之父<br/>承知的中心工作之父<br/>来就你可能可<br/>的这文作</th><th></th><th></th><th>每<br/>73支点,是当地体操作?<br/>取消</th><th></th><th>L. 半載約50公約用<br/>用かは。<br/>2月上開<br/>公司利約<br/>月<br/>月<br/>月<br/>月<br/>月<br/>月<br/>月<br/>月<br/>月<br/>月<br/>日<br/>月<br/>日<br/>日<br/>日<br/>日<br/>日<br/>日<br/>日</th></li></ul> |          | 正 订用号<br>以供用和一点本本一点本本一点本本本主义和用的<br>出和于个人和助用<br>加加量不会工作之父<br>承知是不会工作之父<br>承知的中心工作之父<br>来就你可能可<br>的这文作 |           |         | 每<br>73支点,是当地体操作?<br>取消 |        | L. 半載約50公約用<br>用かは。<br>2月上開<br>公司利約<br>月<br>月<br>月<br>月<br>月<br>月<br>月<br>月<br>月<br>月<br>日<br>月<br>日<br>日<br>日<br>日<br>日<br>日<br>日 |
| ·····································                                                                                                    | 7                                                                      | 相信支付<br>指信支付                                                                                                    | 12412                                        | mmmuk//                                                                                                    |                                                                                                    |          | 780.818                                                                                              |           | 780.318 |                         | 785318 |                                                                                                    |
| 7.60.008                                                                                                    |                                                                        | 78888                                                                                                    |                                              | 7.824                                                                                                    |                                                                                                    |          |                                                                                                    | Address > |         | 13月1月1日日 >              |        | (100 H 010 )                                                                                                    |

7.选择主体类型: 根据营业执照选择,(个体户/企业[公司])

| 用户信息                                            | 54                                                                                                    |
|-------------------------------------------------|----------------------------------------------------------------------------------------------------|
| 徵信公众马                                           | P台致力于打造真实、合法、有效的互联网平台。为了更好的保障你和广大微信用户的合法权益,请你认真填写以下登记信息。                                                             |
| 用户信息引<br>1. 你可以<br>2. 你将对:<br>3. 你的注:<br>4. 人民法 | 记率非通过后:<br>在波察本本规论公众被号的严生的权利即收益:<br>按规论公公被号的所有行为有担当重任:<br>升级总存在说的公许的注面间的构成用户展示:<br>R. 检察R. 公安机关等有权机关可间面积估法调取你的注册优息等。 |
| 个人可注意<br>请确认你的<br>点击查看得                         | 約7%時,个体工商戶、企业、其他组织同注册2个%時,政府和媒体可注册50个%時。<br>9個個公众統得主導車型展于政府、企业、其他组织成个人,并消极照对应的共测进行信息登记。<br>8個公众平台信息登记指引。             |
| 帐号类型                                            | 服务号                                                                                                    |
| 主体类型                                            | 的何选择主体类型?<br>政府 媒体 企业 其他组织                                                                                           |
|                                                 | 企业和个体工商户可注册2个帐号。<br>请按照营业故赐上的主体共型如实选择注册类型,了 <b>解</b> 详情。                                                             |
|                                                 |                                                                                                    |

个人可注册1个報号,个体工商户、企业、其他组织可注册2个帐号,政府和媒体可注册50个帐号。 请确认你约彻信公众帐号主体类型属于政府、企业、其他组织成个人,并请按照对应的类别进行信息登记。 点击查看彻信公众平台信息登记指引。

| 帐号类型        | 服务号                                                     |                                |                                                 |                |                                                                    |
|-------------|---------------------------------------------------------|--------------------------------|-------------------------------------------------|----------------|--------------------------------------------------------------------|
| 主体类型        | 如何选择主体类                                                 | 型?                             |                                                 |                |                                                                    |
|             | 政府                                                      | 媒体                             | 企业                                              | 其他组织           |                                                                    |
|             | 企业和个体工商/<br>请按照营业执照                                     | 户可注册2个帐号。<br>上的主体类型如实          | 5择注册类型,                                         | 了解详情。          |                                                                    |
| 主体信息登       | 记                                                       |                                |                                                 |                |                                                                    |
| 企业类型        | <ul> <li>企业</li> <li>① 企业</li> <li>① 个体工商户最多</li> </ul> | ▶体工商户<br>只能注册2个帐号              | 根据                                              | 营业执照选择         |                                                                    |
| 企业名称        | 1<br>需严格按照营业排                                           | <b>执照填写。如个体</b>                | 工商户营业执照                                         | 无企业名称时(包括      | i**、"无字号"或者应等情况),请以"个体户+经营者姓名"的形式填写。如:个体户班三                        |
| 赤山(th PZ)ま  |                                                         |                                |                                                 |                |                                                                    |
| 册号          | 请输入15位营业                                                | 执照注册号或18位                      | 的统一社会信用                                         | 引代码            | 选择微信认证,给腾讯交 300 元认证费元认证费                                           |
| 验证方式        | 法定代表人物<br>微信注册并认证,<br>及开通支付权限等                          | 金证 ○ 支付验证<br>无需小额打款验<br>等。查看详情 | E <ul> <li>● 微信认i</li> <li>正 需支付3003</li> </ul> | 正<br>元审核费用。提交认 | 记后会在1-5个工作日完成事绩, <sup>事</sup> 核完成后会获得认证标识,订阅号自定义菜单可插入外链:服务号可获得高级接口 |
| 4477 E 44 C | TH 177                                                  |                                |                                                 |                |                                                                    |

管理员信息登记

## 8.填写管理员信息

| Table       |                                                                                                    |                                                                                                    |
|-------------|----------------------------------------------------------------------------------------------------|----------------------------------------------------------------------------------------------------|
| LK1-fa      | 请填写该公众帐号管理员的姓名,如果名字包含分隔号"                                                                                                    | ·", 请勿省略。                                                                                                    |
| 會理员身份       | 4.                                                                                                    |                                                                                                    |
| 正号码         | 请输入管理员的身份证号码。                                                                                                    |                                                                                                    |
| 會理局手机       | 12 获取验证码                                                                                                    |                                                                                                    |
| 号码          | 请输入您的手机号码,一个手机号码只能注册5个公众转                                                                                                    | <b>张母。</b>                                                                                                    |
| 回信验证码       | 无法                                                                                                    | 去接收险证码?                                                                                                    |
|             | 请输入手机短信收到的6位验证码                                                                                                    |                                                                                                    |
| 會理员身份       | ■ 【 】 为了验证你的身份,请用绑定                                                                                                    | 了管理员本人银行卡的微信扫描二维码。本验证方式不扣除任何费用。                                                                                    |
| erut        | 注册后,扫码的微信号将成为                                                                                                    | 该帐号的管理员微信号。                                                                                                    |
|             | 若微信没有绑定银行卡,请先<br>回: \$\$\$\$\$\$\$\$                                                                                                    | 绑定。如何绑定                                                                                                    |
|             | 1                                                                                                    | 填写完信息,扫码成功<br>后点击                                                                                                  |
|             |                                                                                                    | 上一步 继续                                                                                                    |
|             |                                                                                                    |                                                                                                    |
|             |                                                                                                    |                                                                                                    |
| 會理员身份<br>金证 |                                                                                                    |                                                                                                    |
|             | 返回二维码                                                                                                    |                                                                                                    |
|             | 2010 0 0 0 0 0 0 0 0 0 0 0 0 0 0 0 0 0 0                                                                                                     |                                                                                                    |
|             | 面影響和這些                                                                                                    |                                                                                                    |
|             |                                                                                                    |                                                                                                    |
|             | 目微裂起来                                                                                                    |                                                                                                    |
|             |                                                                                                    | 上一步 继续                                                                                                    |
|             |                                                                                                    | 上一步 继续                                                                                                    |
|             | 白.                                                                                                    | 上一步                                                                                                    |
| 付信          | 息                                                                                                    | 上一步                                                                                                    |
| 对信          | 息                                                                                                    | 上一步                                                                                                    |
| 讨信          | 息                                                                                                    | 上一步                                                                                                    |
| 付信          | 息                                                                                                    | 上一步                                                                                                    |
| 付信          | 息                                                                                                    | 上一步                                                                                                    |
| 付信          | 息                                                                                                    | 上一步                                                                                                    |
| 付信          | ● 主体信息提交所不可修改<br>主体信息提交所不可修改                                                                                                    | L-#                                                                                                    |
| 讨信          | 主体信息提交后不可修改<br>主体名称:<br>主体类型:企业                                                                                                    | <b>₩</b> ₩                                                                                                    |
| 付信          | 主体信息课交后不可修改<br>主体名称:<br>主体类型:企业<br>该主体一经提交,将成为你使用                                                                                                    | 上-步<br>继续<br>围微信公众平台各项服务与功能的唯一法律主体与缔约主体,在                                                                          |
| 付信          | 主体信息提交后不可修改<br>主体名称:<br>主体名称:<br>主体类型:企业<br>这主体一经提交,将成为你使用<br>后域开通领馆(室文,"方法工作")                                                                                                    | 上-步<br>□□□□□□□□□□□□□□□□□□□□□□□□□□□□□□□□□□□□                                                                        |
| 付信          | 主体信息提交后不可储产<br>主体名称:<br>主体名称:<br>主体类型:企业<br>送主体一经提交,将成为你使用<br>后续开通领信支付、广告主、领<br>内向领信用户展示你的注册信息<br>任,否则断讯有权拒绝或终止批                                                                                                    | 上-步<br>銀樓<br>相識信公众平台各项服务与功能的唯一法律主体与缔约主体,在<br>當范支付等功能中不得变更或修改。誘讯将在法律允许的范围<br>3. 你需利填写资料的真实性、合法性、准确性和有效性承担责<br>程限感念。 |
| 讨信          | 息<br>: 主体信息提交后不可修改<br>主体名称:<br>主体类型:企业<br>该主体本名称:<br>主体类型:企业<br>该主体人型:企业<br>该主体人型:企业<br>该主体人型:企业<br>(), 一省主、纲                                                                                                    | 上-步                                                                                                    |
| 讨信          | 主体信息提交后不可修改<br>主体名称:<br>主体名称:<br>主体主体之强:<br>主体之强:<br>主体之强:<br>主体之强:<br>主体之强:<br>主体之强:<br>主体之强:<br>主体之强:<br>主体之强:<br>主体之承:<br>主体之称:<br>主体之承:<br>主体名称:<br>主体之承:<br>主体名称:<br>主体之承:<br>主体名称:<br>主体之承:<br>主体名称:<br>主体之承:<br>主体名称:<br>主体之承:<br>主体名称:<br>主体名称:<br>主体名称:<br>主体之承:<br>主体名称:<br>主体之承:<br>主体名称:<br>主体之承:<br>主体名称:<br>主体之承:<br>主体名称:<br>主体之承:<br>主体名称:<br>主体之承:<br>主体名称:<br>主体之承:<br>主体名称:<br>主体之承:<br>主体名称:<br>主体之承:<br>主体之承:<br>主体名称:<br>主体之承:<br>主体之承:<br>主体之承:<br>主体之承:<br>主体之承:<br>主体之承:<br>主体之承:<br>主体之承:<br>主体之承:<br>主体之承:<br>主体之承:<br>主体之承:<br>注意:<br>主体之承:<br>主体之承:<br>主体之》<br>主体之》<br>主体之》<br>主体之》<br>主体之》<br>主体之》<br>主体之》<br>主体之》 | 上-步<br>跟埃<br>用微信公众平台各项服务与功能的唯一法律主体与缔约主体,在<br>信范之付等功能中不得变更或修改。腾讯将在法律允许的范围<br>息,你需对填写资料的真实性、合法性、准确性和有效性承担责<br>得保服务。  |
| 讨信          |                                                                                                    | 上一步 建建                                                                                                    |

9.给微信公众号起名字和介绍公众号的用途。选择运营地区(国家、省、市)

|                      |                                                                                  | 1 基本                                                                                             | 信息 —— 2 选择类型 —— 3 信息登记 ——                                                    | — 4 公众号信息                        |
|----------------------|----------------------------------------------------------------------------------|--------------------------------------------------------------------------------------------------|------------------------------------------------------------------------------|----------------------------------|
|                      | <ul> <li>WeChat ♥ 1:21 AM 100%</li> <li>              返回             ・</li></ul> | <ul> <li>         • 帐号名称     </li> <li>         功能介绍     </li> <li>         运营地区     </li> </ul> | 0/30<br>4-30个字符(1个汉字算2个字符)。<br>0/120<br>4-120个字,介绍此公众帐号功能与特色。<br><b>回家 、</b> | 给公众号起名字<br>介绍公众号做什么,可以参考同<br>行的写 |
| 填写完成/<br>✓ ∞∞<br>功能介 | 后,点击完成,然后进入<br>*Chat ? 1:21 AM 100% -                                            | 入微信り<br>##号名称<br>4~3<br>功能介绍<br>5.                                                               | 返回 完成<br>工任。<br>2/30<br>2/30                                                 | ×                                |
| 接收》                  | 内。                                                                               | 成微信认证后即<br>于未验证主体即<br>果在30天内未的                                                                   | 即可成功创建公众帐号。<br>电实性,暂时无法使用公众平台群发功能和高级功<br>申请微信认证,该公众帐号将被注销。<br>微信认证           | i能,请尽快申请微信认证。                    |
|                      |                                                                                  |                                                                                                  | 返回完成                                                                         |                                  |

# 10.自动进入到微信认证界面,点击开通----开始申请。

| ○公众号                               |                                                                                                    |                                                                                                    |                     | □ ③ 新注册公众号 - 祖务号 未以亚               |
|------------------------------------|----------------------------------------------------------------------------------------------------|----------------------------------------------------------------------------------------------------|---------------------|------------------------------------|
| ♠ 首页                               | 微信认证                                                                                                    | 开通微信认证<br>开通微信认证需要准备以下材料,准备好后开始申请将极大提高申请效率。                                                                                                    | ×                   |                                    |
| ■■ 功能<br>自定义菜单<br>投票管理 ●<br>熱質功能 ● | S服用引<br>如果恋在1                                                                                               | <ul> <li>⑦ 微信从证公通的董事电子相<br/>按应了着 申请以证公益。实近成率后意意,并准备好电子照片或目插件,<br/>置新以证理率, 这上一次重要运动地交动申请公语主体名称未发生室化利可免理交申请公益。<br/>你以第三方事任机构组性事核结果为通。</li> <li>② 封公圈戶</li> </ul> | 具<br>1, 会有客预人员为您解答。 |                                    |
| + 添加功能福件                           | <ul> <li>教信以近</li> <li>教信以近</li> <li>第週</li> <li>公司</li> <li>堂島订本</li> <li>上海信通会</li> <li>公次号: 告</li> </ul> | <ul> <li>以到用業項或可以強产危急、包括股产名称、数号和升生银行、个体工商产需要输送适应代表<br/>含治。</li> <li>3) 我更近的文件<br/>不同的机构或型量量不同的圆底证用文件的电子相片或扫描件。</li> <li>机构类型</li> <li>全社法人 ▼</li> </ul>        | 1人 以產習方描定單級公司。      | 部語<br>aetongoinyong@orediteyes.com |
| ☆ 価信技一技 ●                          | 成都知道的<br>公众号: 五<br>微图号: w-                                                                                  | <ul> <li>准备材料</li> <li>企业工商营业转属。</li> <li>③ 《商标注册书》和《商杨提仪书》(可选)</li> <li>如果公众号名自含每新名称。含果要上传此对料</li> </ul>                                                      |                     | vx@anquan.org                      |
| 消息管理<br>用户管理<br>素材管理               | 长沙公信道<br>公众号:公<br>微信号:g:<br>(                                                                               | ③ 《開入記记書本》或(一般時限人證格证书)(可進)<br>开具定意义                                                                                                    |                     | gxcf@csgxof.com                    |
| ● 统计<br>用户分析                       | 世紀伝道神<br>公众号: 世<br>微信号: SJ<br>QQ審題: 3                                                                       | ④ (金融开户時可定)(可處)<br>开具支票需要                                                                                                    |                     | wxBsjht.com                        |
| 内容分析<br>菜单分析                       | 深圳市众信                                                                                                    | 我知道了,开始申请                                                                                                    |                     | willebs on co                      |

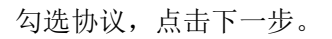

🖒 公众号

| ①周囲第93 — ②東写造林 — ③碘化名称 — ④東な发展 — ⑤文付表用                                                                                                    |  |
|----------------------------------------------------------------------------------------------------|--|
| 帶信公众平台以這服务协议                                                                                                    |  |
| 【首部及号名]                                                                                                    |  |
| 戏迎你使用强信公众平台!                                                                                                    |  |
| 为使制物器以及干台以证据务(以下器等"本品劳",你运出就是并遵守(简单公公平台以证服务协议)(以下器等"协议"),以及《新市场方动》)(新市场出的论》,(新市场方向市场市场,(简单公公平台运务<br>1920)以及支援规则等、者作务会审制加承,并过程新专条的内容,特别在使用规制的估计的信息者。以及并是或使用某机械务的考虑的以,并且并且使用不开关,原制,免责条则可能以加强的式要求的注<br>量。 |  |
| 隷非称已阅读并接受本协议所有条款,否则你无权使用微信公众平台报务。你对本报务的登录、董曹、发布信息等行为即视为你已阅读并同意本协议的约束。                                                                                                    |  |
| 如果你未满18网岁,请在法定监护人的期间下阅读本物议及其他上述协议,并特别注意未填年人使用条款。                                                                                                    |  |
| (1600078283)                                                                                                    |  |
| 1.1 【协议运师主体范围】                                                                                                    |  |
| 本协议是你与婚讯之间关于你使用微信公众平台认证服务所订立的协议。"提讯"是指教讯公司及其相关服务可能存在的运营关联单位。"用户"是指申请做信公众平台认证服务及/或已经认证成功的做信公众账号用<br>户,在本协议中更多地称为"你"。                                                                                    |  |
| 1.2 [协议关系及冲突条故]                                                                                                    |  |
| 本协议破视为《团讯服务协议》、《团讯做信款件许可及服务协议》及《做信公众平台服务协议》的补充协议,是其不可分割的组成部分,与其构成统一整体。本协议与上述内容存在冲突的,以本协议为准。                                                                                                    |  |
| 本协议内容同时包括播讯可能不断发布的关于本服务的相关协议、服务声明、业务规则及公告指引等内容(以下统称为"专项规则")。上述内容一经正式发布,即为本协议不可分割的组成部分,你同样应当遵守。                                                                                                    |  |
| 二、【未通定义】                                                                                                    |  |
| 2.1 销俗公众平台认证服务:是指符合一定条件的用户可以对很估公众条号中请销俗公众平台认证,新识根据用户的中请及其建立的资料和信息,自行或者委托第三方率核机构进行率核,并根据审核情况确定认                                                                                                    |  |
| ☑ 就局當并遵守上述的《說確公众平台以记的说》           下一步                                                                                                    |  |

☑ ⑧ 新注册公众号 . 服务号 未认证

填写资料,根据营业执照选择,下载公函填写签字盖章。

|        | ① 同意协议 —— ② 雄写直科 —— ③ 碘认名称 —— ④ 填写发票 —— ⑤ 支付费用                                                                                                    | 微信认证中语公函                                                                                                    |
|--------|----------------------------------------------------------------------------------------------------|----------------------------------------------------------------------------------------------------|
| 机构类型   | 企业>企业法人 • <b>根据营业执照选择</b><br>选择研究业组织 法人证书、组织组织和研究证实中,体制实现网。                                                                                        | ● また、一部体を参加度(20名4/4個ア/回来や)、毎く「おりか」、「、、、、、、、、、、、、、、、、、、、、、、、、、、、、、、、、、、、                                                                                                    |
| 申请公函   | 上传加蓝公署的原件图片或扫描件。支持.jog jong jong jong dingg塔式图片,大小不超过5M 下最公務種類。<br>重新认证或年期, 极上一次损质成功建交的申请公函主体名称未发生变化时可免建交申请公函,具体以第三方单核机构最终审核结果为准。公 <b>通年审免建交指引</b> | 2 やまた市中市 住とは様々の以及されなたち、丸でご能やいきが良い入れないかどうなど、<br>たれれただいため、やまたは様々があく、一日をおけったが見たりたことであったのであった。<br>りたいたちがいため、そうなは様々があり、一日をおけったがありたことであったのであった。<br>りたいたちが、そうないたち、そうないたち、そうないたち、そうないたち、そうないたち、<br>りたいたちから、そうないたち、そうないたち、そうないたち、そうないたち、そうないたち、<br>りたいたちから、そうないたち、そうないたち、そうないたち、そうないたち、<br>そうないたち、そうないたち、そうないたち、そうないたち、そうないたち、<br>またいたち、そうないたち、そうないたち、そうないたち、そうないたち、<br>またいたち、そうないたち、そうないたち、そうないたち、そうないたち、<br>またいたち、そうないたち、そうないたち、そうないたち、そうないたち、<br>またいたち、そうないたち、そうないたち、そうないたち、そうないたち、<br>またいたち、そうないたち、そうないたち、そうないたち、<br>そうないたち、そうないたち、そうないたち、そうないたち、<br>そうないたち、そうないたち、そうないたち、そうないたち、<br>そうないたち、そうないたち、そうないたち、そうないたち、そうないたち、<br>そうないたち、そうないたち、そうないたち、そうないたち、<br>そうないたち、そうないたち、そうないたち、そうないたち、<br>そうないたち、そうないたち、そうないたち、<br>そうないたち、そうないたち、そうないたち、<br>そうないたち、そうないたち、そうないたち、<br>そうないたち、そうないたち、そうないたち、<br>そうないたち、そうないたち、そうないたち、<br>そうないたち、そうないたち、<br>そうないたち、そうないたち、<br>そうないたち、そうないたち、<br>そうないたち、そうないたち、<br>そうないたち、そうないたち、<br>そうないたち、<br>そりないたち、<br>そうないたち、<br>そうないたち、<br>そうないたち、<br>そりたち、<br>そりたち、<br>そりたち、<br>そりたち、<br>そりたち、<br>そりたち、<br>そりたち、<br>うりたち、<br>そりたち、 |
|        |                                                                                                    | 3. 申重主導業整整通料完置、本以運動各方均括各等所僅包約以還費利用真定性、金油使用子用置整約成素、其它<br>量、有限是否序量、低号值否发作等问需是守对应金方平台为此外制定的专项规则、把不均以逐等项位置例<br>实际。                                                                                                    |
| 企业资质信息 |                                                                                                    | 4.申请主体转此输从,申请正体在申请提出认道要办过提中体节并负情可提负的认证更系人(包括任何不可交更所<br>人名)为中和主席指定的认证取系人员,并特益接收由法指定人员以申请主体的名义负责消偿指除与的内容值产<br>开始通知及监管管理。                                                                                                    |
| 填算     | 写完成后上传文件。                                                                                                    | 中國王的加以上以中中國國務集團加國王中國公司內國以及第次。而中國王部未至支援的情况下,並以通修<br>國際和。<br>中國王國加國王國<br>國政國王國一國王國一國人民國和行者王國一的國國王人國軍人                                                                                                    |
|        |                                                                                                    | 「 <u>第</u> 写日將<br>Biii:%7                                                                                                    |
|        |                                                                                                    | <b>\</b>                                                                                                    |

填下企业信息,前面三项必填,最后一项其他证明材料可以不填。

|          | 主体名称需严格按照证件填写,在注册确认后不可更改。避免付款后因主体原因<br>导致认证失败,请详细查阅主体不可更改情况。<br>最多注册2个帐号。                            |
|----------|----------------------------------------------------------------------------------------------------|
| E商营业执照   | 请上传最新的营业执照。<br>格式要求:原件照片、扫描作或者加盖公章的复印件,支持.jpg.jpeg.bmp.gif.png格式照片,大小不超过5M。<br>重新上传<br>1.jpg 266.72K |
| 统一社会信用代码 | ٤34                                                                                                  |

填写认证联系人信息,下面的扫码必须用法人绑定的微信扫码,然后点击下一步。

| 认证联系人信息                                                           |                                            |                                      |                                 |                |  |
|-------------------------------------------------------------------|--------------------------------------------|--------------------------------------|---------------------------------|----------------|--|
| 法定代表人电话                                                           | 认证过程会致电该电话,                                | 认证期间请保持电话畅通。                         | 获取验证码                           |                |  |
| 短信验证码                                                             | 10.00                                      |                                      |                                 |                |  |
| 法定代表人座机                                                           | 1 3004<br>请完整地填写区号、手                       |                                      |                                 |                |  |
| 电子邮箱                                                              | S,com                                      | 1                                    |                                 |                |  |
| 法定代表人验证                                                           | 0                                          | 用法人绑定的微信打                            | 3 <b>7</b> 9                    |                |  |
| 填写公众号                                                             | 号的名称                                       |                                      |                                 | 上—步 <b>下—步</b> |  |
| 微信认证帐号命名规则<br>保护注册局部原则:帐<br>认证会学师                                 | 0]<br>号名不得德犯注册商标专用权、否则<br>是名不得意见注册商标专用权、否则 | ① 同目的议 ② 填写示料<br>車板将不被通过或面配法律诉讼:<br> | 4 — () musn — ()                | 填写发展 —— ② 支付费用 |  |
| □ (近年)日建 (1957) * ¥ 申请认证昵称 /// // // // // // // // // // // // / | Niko中国查看示例<br>基于自法词汇命名 基于高档                | 5中名                                  |                                 |                |  |
|                                                                   |                                            |                                      | 上 <del>一步</del> 下 <del>一步</del> |                |  |
|                                                                   |                                            |                                      |                                 |                |  |

选择是否开票,如果开票根据提示的开票信息填写,不需要则选择不开票,点击下一步。

|                                                                                                |                                                           | ① 同意协议 —                                                         | — ② 填写资料 —— ③ | 确认名称 —— ④ 填写发票 —— | - ⑤ 支付费用 |
|------------------------------------------------------------------------------------------------|-----------------------------------------------------------|------------------------------------------------------------------|---------------|-------------------|----------|
| <ol> <li>发票审核完成后不可修;</li> <li>因三证合一等问题导致;</li> <li>电子发票和增值税专票;</li> <li>車核完成后,电子发票;</li> </ol> | 改,若因填写错误导致开<br>税务变更,请先和公司财<br>抬头均为认证申请机构全<br>将在8个工作日左右开具, | 4具、寄送问题,将无法重开。<br>务确认清楚,彩号确认错误将无法重开。<br>称。<br>纸质发票将在30个工作日左右开具并寄 | 出。可先查看各类发票样式, | 避免无法报销。           |          |
| 发票类型 ::                                                                                        | 不开发票 → 不开发票 → 电子发票 増値税专票                                  | 法补开,请慎重选择。                                                       |               |                   |          |
|                                                                                                |                                                           |                                                                  | 上一步           | 下一步               |          |
| 支付认证费                                                                                          | (此费用是                                                     | 是直接转给腾讯し                                                         | 人证)。          |                   |          |
| ① 同意协计                                                                                         | 议 —— ② 填写                                                 | 资资料 —— ③ 确认名称 —                                                  | — ④ 填写发票 —    | — ⑤ 支付费用          |          |
|                                                                                                |                                                           |                                                                  |               |                   |          |
|                                                                                                |                                                           | <sub>微信支付</sub><br>300元                                          |               |                   |          |

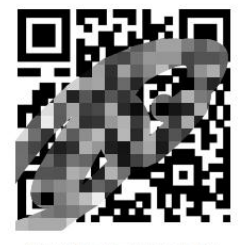

请用微信扫描二维码完成支付

### 转款成功后: 留意腾讯客服的电话。

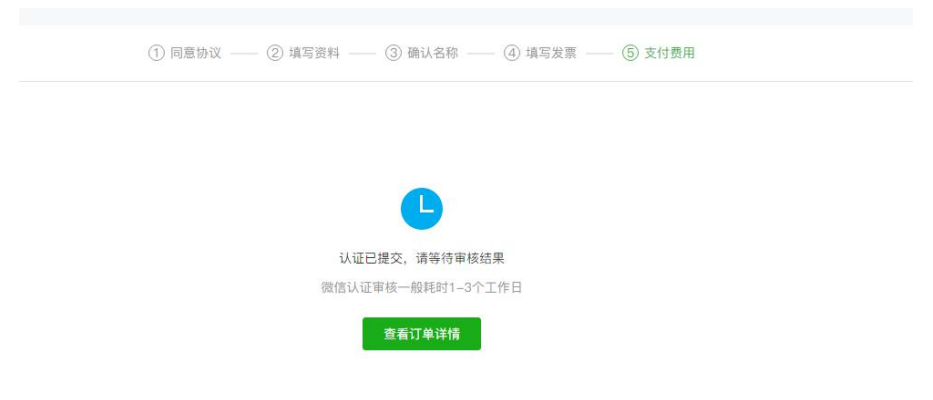